## ETKİLEŞİMLİ AKILLI TAHTA HARİCİ HDD VEYA USB BELLEKTEN SİSTEM GERİ YÜKLEME

Etkileşimli Akıllı Tahta ürününe sistem imajını yükleyebilmemiz için öncelikli olarak yapılması gereken işlemler aşağıda belirtilmiştir.

## Kullanılan programlar ve dosyalar.

1 - Universal-USB-Installer-1.8.8.3.exe (<u>http://www.pendrivelinux.com/universal-usb-installer-easy-as-1-2-3/</u>)

- 2 clonezilla\_vestel\_65\_v1.iso dosyası.
- 3 Minimum 20 GB Flash USB veya USB HDD

## Kaynak olarak kullanılacak USB Flash veya USB HDD nin Hazırlanması.

1 – USB Flash Bellek veya USB HDD kullanmakta olduğunuz PC nize takılır.

2 - Kullanılacak olan USB Flash veya USB HDD nin formatlanmış olması gerekir, formatlı değişse formatlayınız.

3 - Universal-USB-Installer-1.8.8.3.exe programı çalıştırılır.

| Universal USB Installer 1.8.8.3 Setup                                                                                                    |                   |  |
|----------------------------------------------------------------------------------------------------|-------------------|--|
| License Agreement<br>Please review the license terms before proceeding                                                                                                    | Pendrivelinux.com |  |
| The software within this program falls under the following Licenses                                                                                                    |                   |  |
| (UUI) Universal USB Installer ©2009-2012 Lance <a href="http://www.pendrivelinux.com">http://www.pendrivelinux.com</a><br>This Open Source tool falls under the GNU General Public License Version 2<br>Source Code is made available at time of download, from the official UUI page:<br><a href="http://www.pendrivelinux.com/universal-usb-installer-easy-as-1-2-3/">http://www.pendrivelinux.com/universal-usb-installer-easy-as-1-2-3/</a> |                   |  |
| IMPORTANT! No Warranty is being offered with this tool:                                                                                                    |                   |  |
| This program is distributed in the hope that it will be useful,<br>but WITHOUT ANY WARRANTY; without even the implied warrant<br>MERCHANTABILITY or FITNESS FOR A PARTICULAR PURPOSE.                                                                                                    | ty of             |  |
| ,<br>You must accept the terms of this License agreement to run this Universal USB Installer. If<br>you agree, Click I Agree to Continue.                                                                                                    |                   |  |
| Universal USB Installer http://www.pendrivelinux.com                                                                                                    | I Agree Cancel    |  |

I Agree seçeneği ile devam edilir.

| Universal USB Installer 1.8.8.3 Setup                                  |                                        |
|------------------------------------------------------------------------|----------------------------------------|
| Setup your Selections Page<br>Choose a Linux Distro, ISO/ZIP file and, | , your USB Flash Drive.                |
| Step 1: Select a Linux Distribution from                               | the dropdown to put on your USB        |
| Other Distros Alphabetical                                             | ne as above),                          |
| Acronis Rescue CD<br>Android x86<br>ArchBang 32bit                     | nly Show all Drives (USE WITH CAUTION) |
| ArchBang 64bit<br>ArchLinux<br>ArtistX                                 |                                        |
| BlehOS<br>Bodhi<br>CentOS                                              |                                        |
| Clonezilla<br>Crunchbang 9.04                                          | r Page for additional HELP             |
| Uni Crunchbang 10<br>DBAN 2.2.6                                        | x,com                                  |
| Deft Linux<br>DRBL                                                     | E Create Cancel                        |

Clonezilla seçeneği seçilerek devam edilir.

| Universal USB Installer 1.8.8.3 Setup                                                                                                    |                                                  |
|----------------------------------------------------------------------------------------------------|--------------------------------------------------|
| Setup your Selections Page<br>Choose a Linux Distro, ISO/ZIP file and, your USB Flash Drive.                                                          | Pendrivelinux.com                                |
| Step 1: Select a Linux Distribution from the dropdown to put on y<br>Clonezilla Download the<br>Visit the Clon<br>Step 2: Select your clonezilla*.iso | your USB<br>iso (Optional).<br>Iezilla Home Page |
| Browse to your clonezilla*.iso> Step 3: Select your USB Flash Drive Letter Only Show all D                                                            | Browse<br>Drives (USE WITH CAUTION)              |
| Click HERE to Visit the Universal USB Installer Page for additional<br>Universal USB Installer http://www.pendrivelinux.com                           | HELP<br>Create Cancel                            |

"Browse" seçeneği ile iso dosyamızı seçiyoruz.

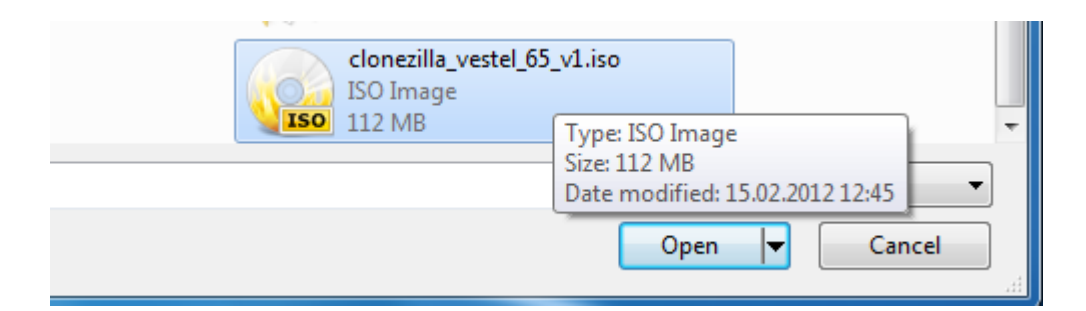

iso dosyasını seçtikten sonra aşağıdaki resimdeki sırayı izleyerek 1-Now Showing All Driver (BE CAREFUL) seçeneği seçilir. 2 –Yükleyecek olduğumuz USB Flash ın veya HDD nin sürücü numarası seçilir. 3- We will format.....seçeği seçilir.

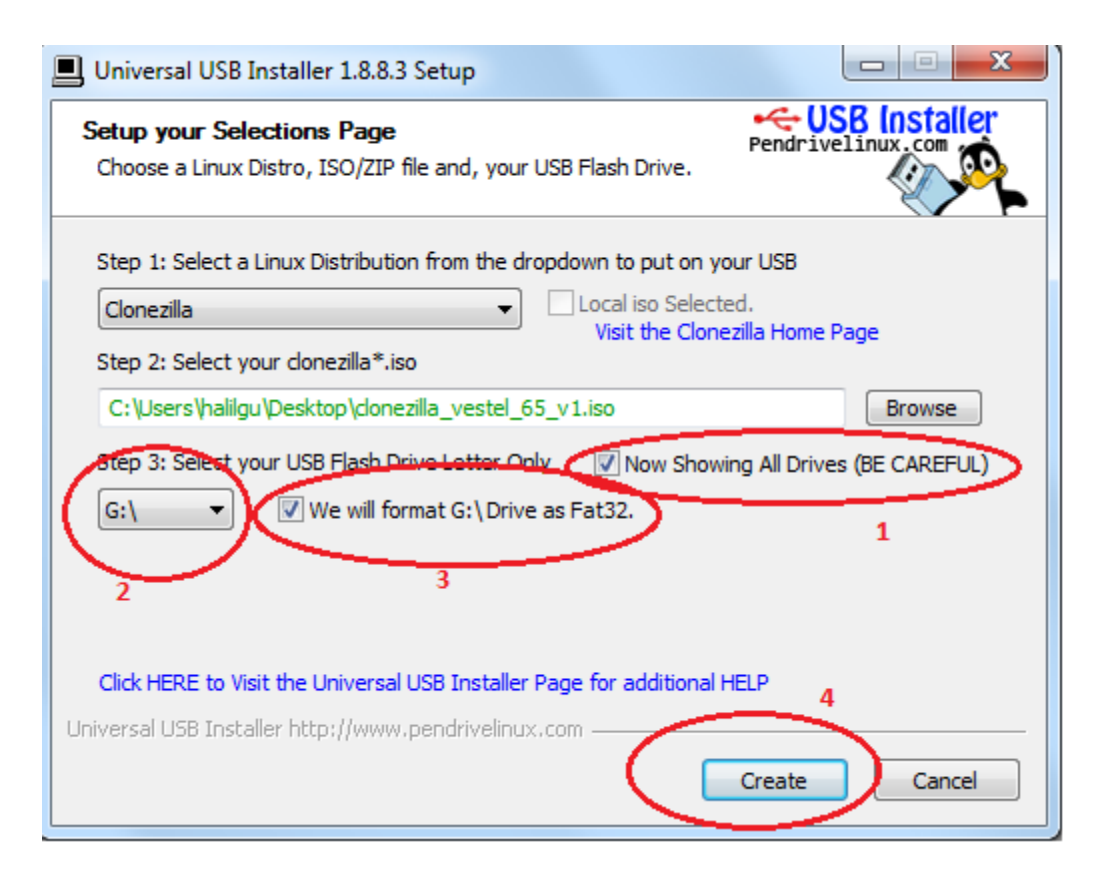

Tüm seçimlerin ardından 4. Seçeneği ile devam edilir.

| Universal USB Installer 1.8.8.3 Setup |                                                                                                    |  |
|---------------------------------------|----------------------------------------------------------------------------------------------------|--|
|                                       | Universal USB Installer is Ready to perform the following actions:<br>1.) Close Explorer Windows - Allows (G:) to be Fat32 Formatted!<br>2.) Fat32 Format (G:) - All Data will be Irrecoverably Deleted!<br>3.) Create Syslinux MBR on (G:) - Existing MBR will be Overwritten!<br>4.) Create Pendrive Label on (G:) - Existing Label will be Overwritten!<br>5.) Install (Clonezilla) on (G:)<br>Are you absolutely positive Drive (G:) is your USB Device?<br>Double Check with Windows (My Computer) to make sure!<br>Click YES to perform these actions on (G:) or NO to Abort. |  |
|                                       | Yes No                                                                                                    |  |

Tüm seçimlerin ardından yukarıdaki resimde görülen "Yes" seçeneği seçildiğinde USB Flash veya USB HDD ' ye yükleme işlemi başlayacaktır.

| 6% Extracting C:\Users\h                      | alilgu\D a_vestel_65_v1 | .iso             |          |
|-----------------------------------------------|-------------------------|------------------|----------|
| Elapsed time:                                 | 00:00:53                | Total size:      | 15548 MB |
| Remaining time:                               | 00:12:11                | Speed:           | 19 MB/s  |
| Files:                                        | 19                      | Processed:       | 1051 MB  |
| Compression ratio:                            | 100%                    | Compressed size: | 1051 MB  |
| home\partimag\65\<br>sda1.ntfs-ptcl-img.gz.aa |                         |                  |          |
|                                               |                         |                  |          |
|                                               | Background              | Pause            | Cancel   |

İşlemin tamamlanmasını bekliyoruz.

| Universal USB Installer 1.8.8.3 Setup                                                                                                    |                   |  |
|----------------------------------------------------------------------------------------------------|-------------------|--|
| Installation Complete<br>Universal USB Installer sucessfully installed Clonezilla on G:\                                                                                                    | Pendrivelinux.com |  |
| Installation Done, Process is Complete!                                                                                                    |                   |  |
| Executing syslinux on G:<br>Execute: G: \utils\win32\syslinux.exe -maf G:<br>Creating configuration files for G:\<br>Extract: C: \Users \halilgu \AppData \Local \Temp \nsi4A9.tmp \Uni-USB-Installer-Copying<br>Extract: C: \Users \halilgu \AppData \Local \Temp \nsi4A9.tmp \Uni-USB-Installer-Readme<br>C: \Users \halilgu \AppData \Local \Temp \nsi4A9.tmp \Uni-USB-Installer-Copying.txt -> G<br>1 File(s) copied<br>C: \Users \halilgu \AppData \Local \Temp \nsi4A9.tmp \Uni-USB-Installer-Readme.txt -> G<br>1 File(s) copied<br>Installation Done, Process is Complete! |                   |  |

Yükleme işlemi tamamlandı.

## OPS Modüle Yeni Sistem Kopyasının yüklenmesi

Hazırlamış olduğumuz USB Flash ve USB HDD ı OPS Modülüne takıp cihazımızı başlatıyoruz. Cihazı başlattıktan sonra "F7" tuşu ile boot menü seçeneğine girilir. Bu seçenekte hazırlamış olduğumuz USB Flash ve USB HDD mizi seçiyoruz.

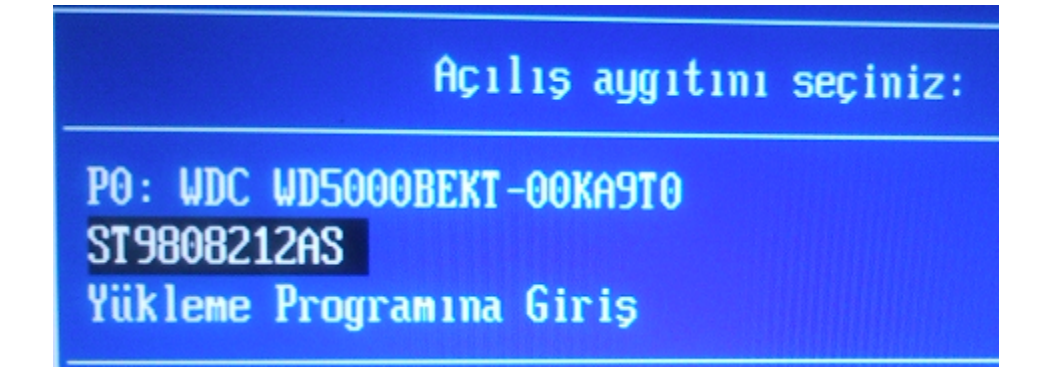

Seçimden sonra boot işlemi başlayacaktır.

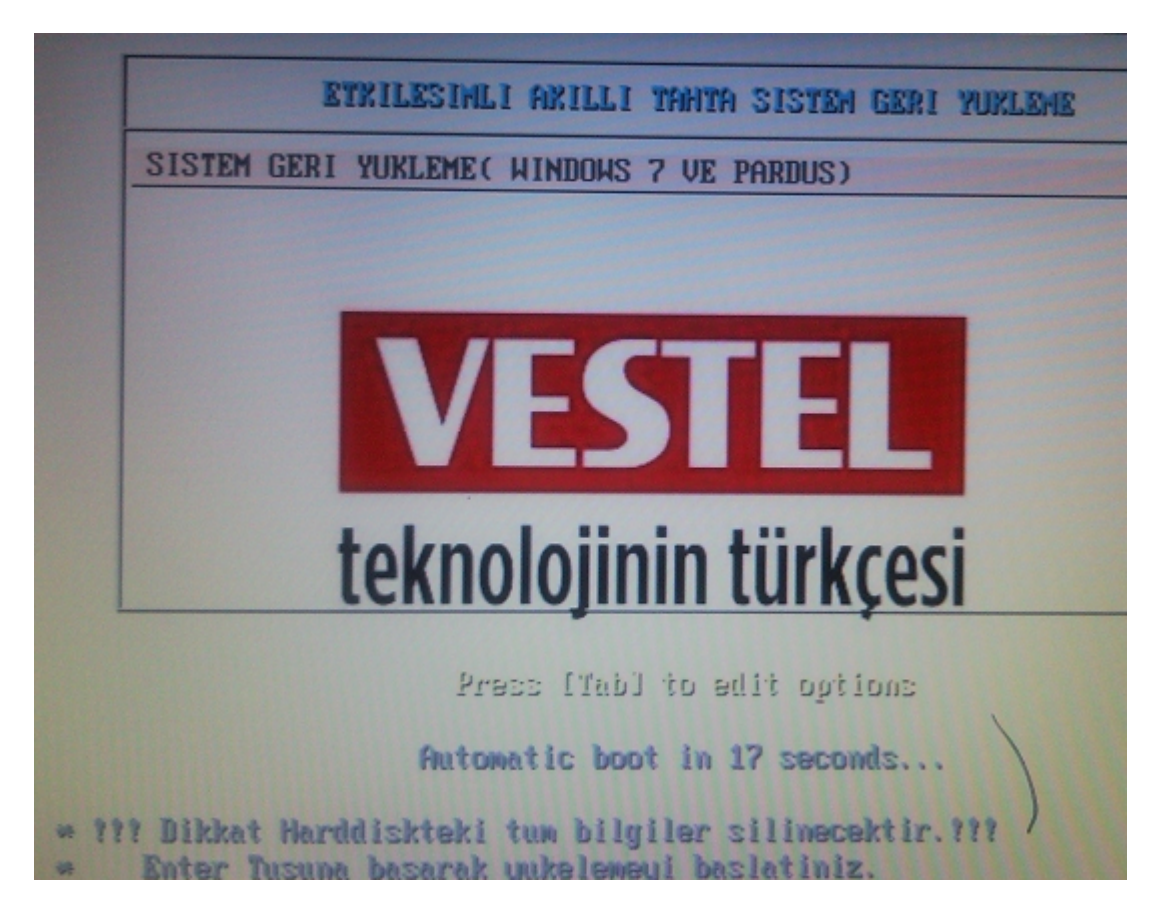

Yukarıdaki münüye geldiğimimizde "Enter" tuşu ile devam edilir veya "30 sn içersinde otomatik başlayacaktır".

Aşağıdaki ekrana kadar sistem otomatik olarak gelecektir. Bu ekran da "y" enter seçeneği seçilerek yükleme işlemi başlatılmış olacaktır.

Aşağıdaki ekran yüklemenin devam ettiğini göstermektedir.

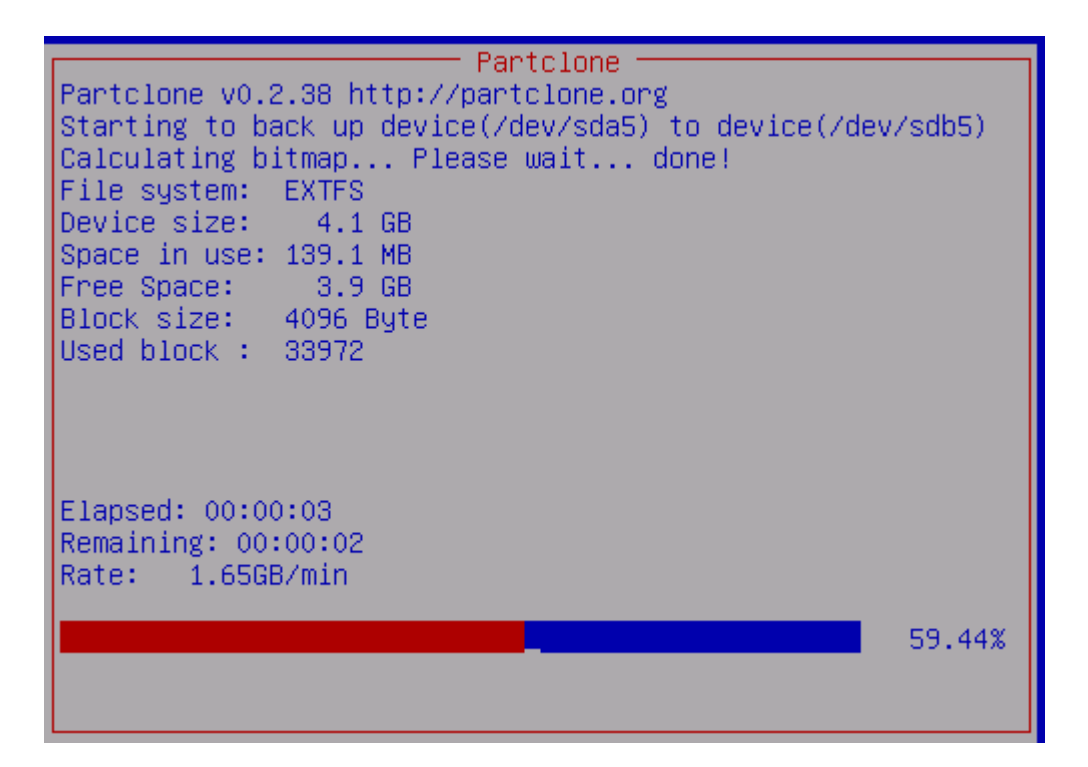

Yukarıdaki gördüğünüz yükleme adımları 4 defa tekrarlayacak ve son aşamada yükleme tamamlandıktan sonra sistem kendini kapatacaktır.